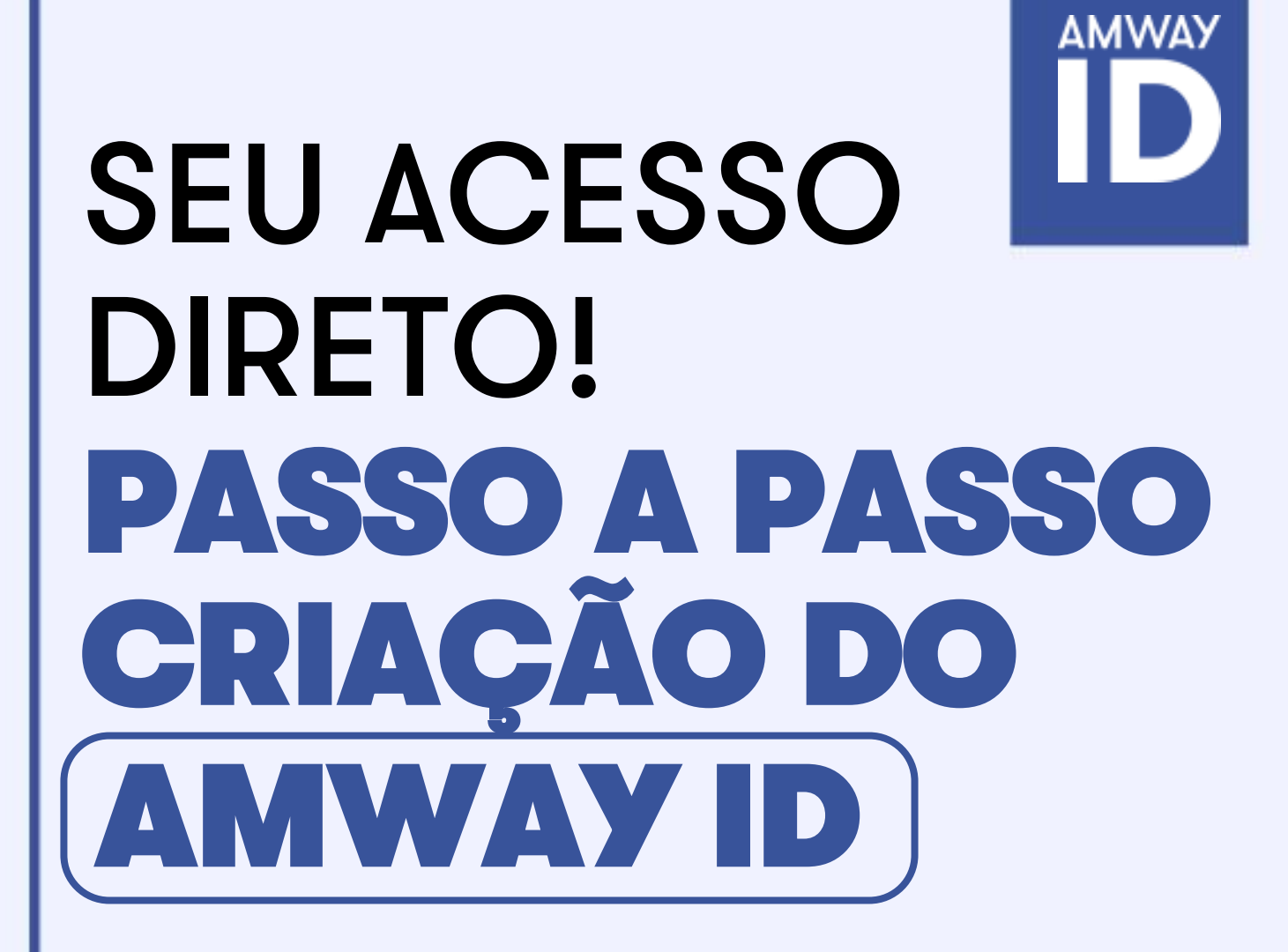

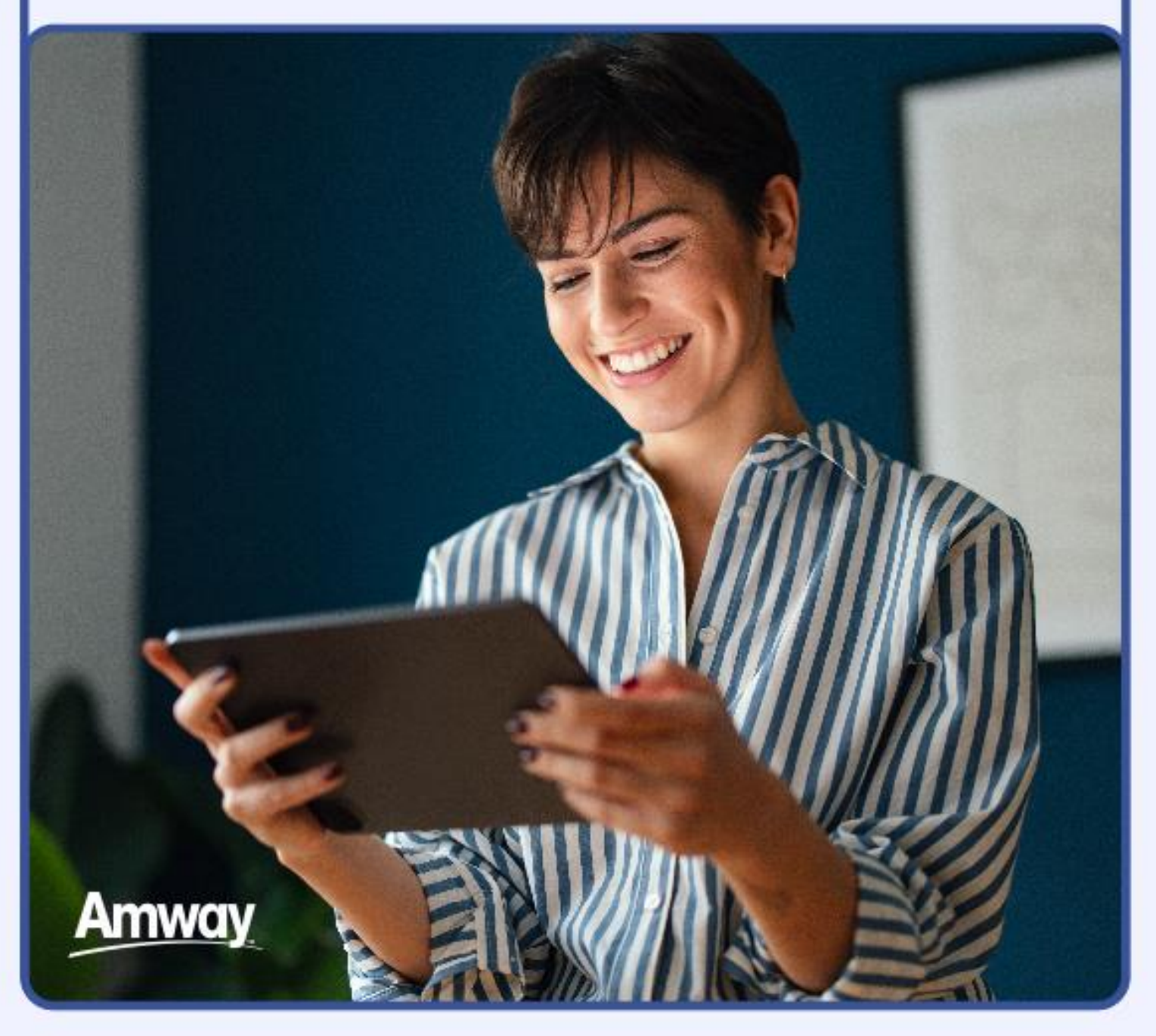

#### **EXCLUSIVO PARA EMPRESÁRIOS AMWAY**

Criar seu Amway ID é um processo simples que você só precisará fazer uma vez. Você pode criá-lo com seu endereço de e-mail ou número de telefone celular; lembre-se de que o seu Amway ID será a sua identificação de acesso pessoal e você deverá utilizá-lo para fazer login no Centro de Negócios e em breve em mais ferramentas.

# 

#### Se ainda não tem o seu Amway ID, crie em 3 passos simples!

#### $\rightarrow$ PASSO 1: CRIAR

- Acesse a página do Amway ID Login (https://www.amway.com.br/centrodenegocios).
- Selecione o país onde você tem o seu negócio registrado.
- Especifique qual será o seu Amway ID, endereço de e-mail ou número de telefone celular.
- Defina uma senha (deve ter pelo menos oito caracteres, uma letra e um número).
- Confirme sua nova senha e clique em CONTINUAR.

| ¢ VOLTAR                                    | Portugués (BR) |
|---------------------------------------------|----------------|
| PRONTO PARA                                 | CONECTAR-SE?   |
| ielecione o País do seu principal negócio A | mway           |
| Brasil                                      |                |
| Criar Amway ID                              |                |
| Endereço de e-mail                          |                |
| Criar Annway ID                             |                |
| Hannandra                                   |                |
|                                             | 6              |
| Confirmar a senha                           | ~              |
|                                             | 95             |
|                                             |                |
| Número do celular                           |                |

OBSERVAÇÃO: Em alguns casos, de acordo com a configuração do seu navegador, pode ser necessária uma validação CAPTCHA.

## $\rightarrow$ PASSO 2: VERIFICAÇÃO

- Você receberá um e-mail ou um SMS com um código de verificação.
- Insira o código na caixa de texto e clique em enviar.

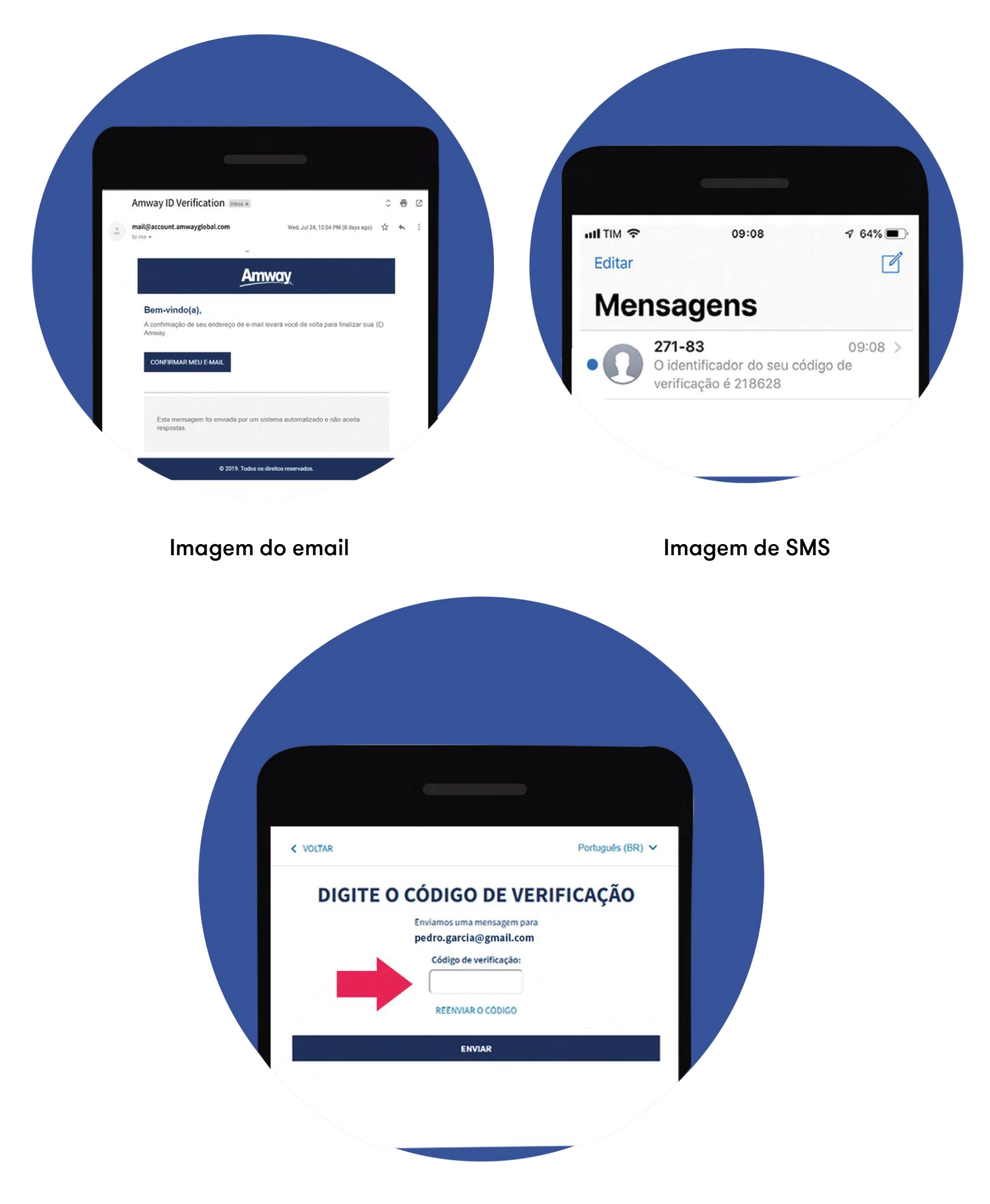

NOTA: Si en algún paso del proceso no recibiste el código de verificación, revisa tu carpeta de correo no deseado (SPAM). Si aún no lo recibiste, debes comunicarte con servicio al cliente para que puedan ayudarte en el proceso.

## $\rightarrow$ PASSO 3: CONECTAR

Nesta etapa, você conecta o Amway ID a um negócio específico. É aqui que o titular e o co-titular podem ter um usuário e senha diferentes vinculados ao mesmo negócio.

- Selecione a primeira opção e insira seu número de empresário e senha (como você faz ao entrar no site).
- Clique em CONTINUAR.
- Selecione se o Amway ID será do proprietário ou coproprietário da empresa (ambos podem ter seu Amway ID).
- Selecione CONTINUAR.
- Aparecerá uma caixa de confirmação. Se as informações estiverem corretas, selecione CONFIRMO QUE SIM.
- Por fim, você verá a confirmação de que configurou seu Amway ID.

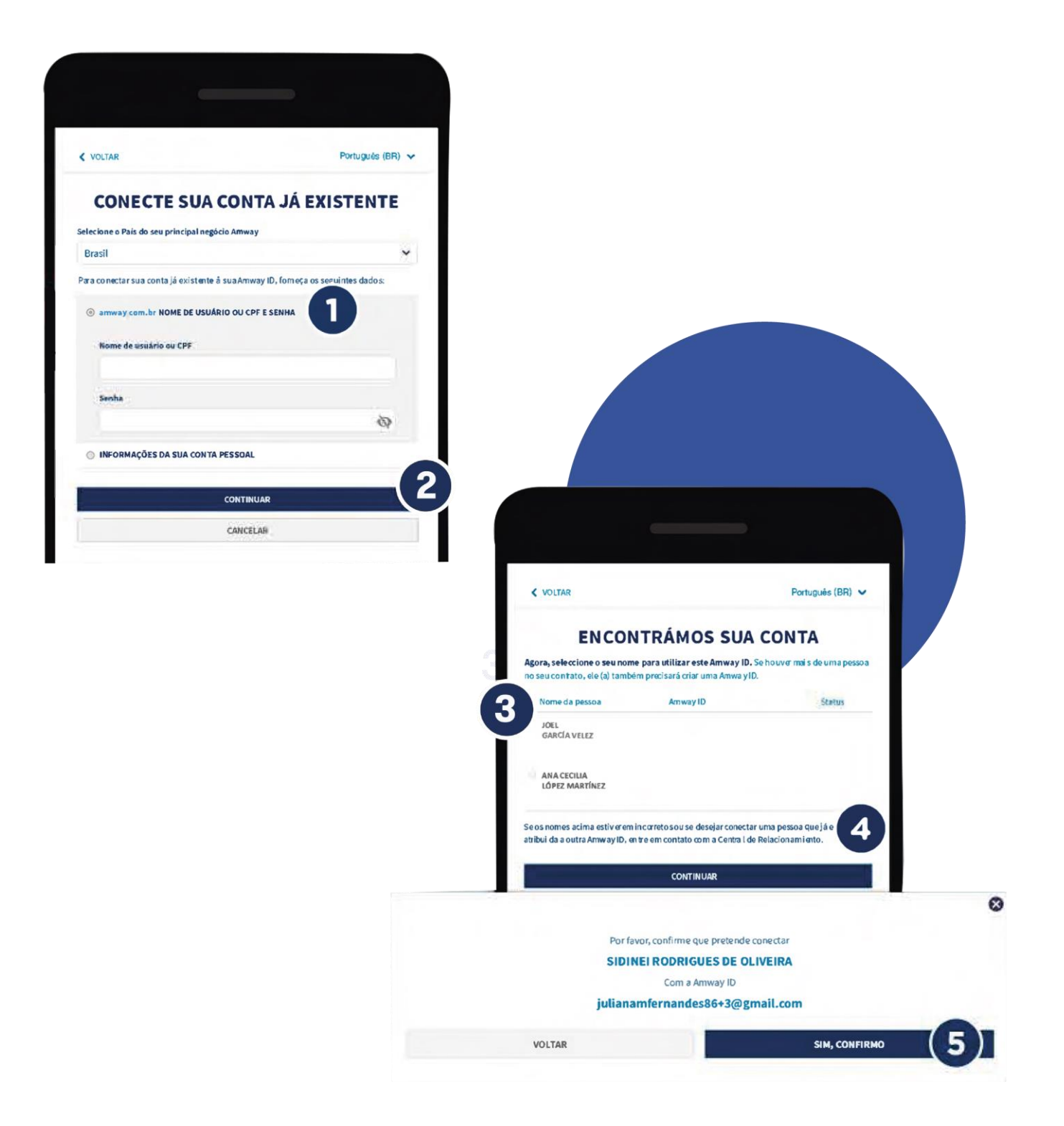

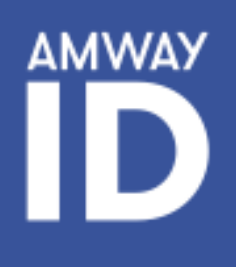

# Você está pronto! Comece a navegar em:

## Centro de Negócios

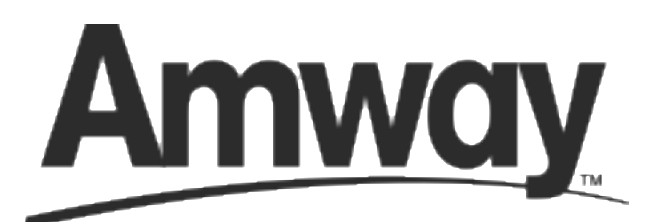